# SAS<sup>®</sup> Customer Experience Analytics \*\* 6.1 Hot Fix 1 \*\*

The primary focus of this hot fix release is to provide a solution for customers who are currently running SAS Customer Experience Analytics 6.1.

## Contents

| Prerequisites                        | 2  |
|--------------------------------------|----|
| CXA Server Update                    | 3  |
| Verify CXA ETL Jobs Installation     | 8  |
| Remove Existing MY SQL Configuration | 8  |
| CXA ETL Jobs Update                  | 9  |
| Import ETL Jobs                      | 9  |
| Redeploy CXA_ETL Jobs                | 28 |
| Create Tables                        | 31 |

# Prerequisites

- Connect to SAS Server and launch SAS Management Console.
- Go to the products folder and verify the **SAS Customer Experience Analytics** folder.

| If the folder exists and contains the jobs | Refer to <u>CXA Server Update</u> (When CXA folder |
|--------------------------------------------|----------------------------------------------------|
| shown in the following image, then SAS     | exists)                                            |
| Customer Experience Analytics is           |                                                    |
| configured                                 |                                                    |
| If the folder does not exists that means   | Refer to Chapter 3 - Configuring SAS Customer      |
| SAS Customer Experience Analytics is       | Experience Analytics in the CXA                    |
| NOT configured                             | Administrator's Guide                              |
|                                            |                                                    |

| scription |
|-----------|
|           |
|           |
|           |
|           |
|           |
|           |
|           |

## CXA Server Update

- 1. Connect to SAS server and launch SAS Management Console.
- 2. Login to SAS Management Console using SAS Administrator and select **folders** tab.

| <u>File Edit View Actions Tools H</u> elp |                |                                                                     |        |
|-------------------------------------------|----------------|---------------------------------------------------------------------|--------|
| n 📸 n n x 🎦 🖬 🎵                           |                |                                                                     |        |
| Plug-ins Folders Search                   | Name           | Description                                                         | Туре   |
| SAS Folders                               | [ 🧟 My Folder  |                                                                     | Folder |
| 🕀 🖳 🧖 My Folder                           | 📄 Products     | Reserved for content delivered with SAS products.                   | Folder |
| 🗄 🕀 🛄 Products                            | 📄 Shared Data  | Folder for shared libraries, tables, cubes, and information $\dots$ | Folder |
| Em Shared Data                            | 📄 System       | Reserved for SAS system use.                                        | Folder |
| terrenders                                | 🔲 User Folders | Reserved for user home folders.                                     | Folder |

3. Right-click SAS Folders and select Import SAS package.

| File Edit View Actions Tools Help                                                                                                    |                                                        |                                                                                                    |                                                |
|----------------------------------------------------------------------------------------------------|--------------------------------------------------------|----------------------------------------------------------------------------------------------------|------------------------------------------------|
| 📾 🚔 🖪 🛍 🗙 🎦 🖬 🞵                                                                                                    |                                                        |                                                                                                    |                                                |
| Plug-ins Folders Search                                                                                                    | Name                                                   | Description                                                                                                    | Туре                                           |
| SAS Foldow         Image: Sas Foldow         Image: Shape         Image: System         Image: System <td< th=""><th>My Folder  Products  Shared Data  System  User Folders</th><th>Reserved for content delivered with SAS products.<br/>Folder for shared libraries, tables, cubes, and information<br/>Reserved for SAS system use.<br/>Reserved for user home folders.</th><th>Folder<br/>Folder<br/>Folder<br/>Folder<br/>Folder</th></td<> | My Folder  Products  Shared Data  System  User Folders | Reserved for content delivered with SAS products.<br>Folder for shared libraries, tables, cubes, and information<br>Reserved for SAS system use.<br>Reserved for user home folders. | Folder<br>Folder<br>Folder<br>Folder<br>Folder |

| 🛃 Import SAS Package                                                                                                    | ×               |
|----------------------------------------------------------------------------------------------------|-----------------|
| Welcome to the Import SAS Package Wizard<br>This wizard helps you import a collection of objects, including stored processes, information maps,<br>reports, and folders. | 0.00            |
| Enter the location of the input SAS package file:                                                                                                    |                 |
|                                                                                                    | Bro <u>w</u> se |
| _ Import Options                                                                                                    |                 |
| Include access controls                                                                                                    |                 |
| Note that the associated ACTs must already exist in the target environment.                                                                                              |                 |
| Preserve source path information for objects in the package                                                                                                    |                 |
| Select objects to import                                                                                                    |                 |
| All Objects                                                                                                    |                 |
| Objects that already exist in the destination folder location will be overwritten.                                                                                       |                 |
| C New Objects Only                                                                                                    |                 |
| Objects that already exist in the destination folder location will not be imported.                                                                                      |                 |
|                                                                                                    |                 |
|                                                                                                    |                 |
|                                                                                                    |                 |
|                                                                                                    |                 |
| < <u>Back</u> <u>N</u> ext > Enish Cancel                                                                                                    | Help            |

- 4. Select Preserve source path information for objects in the package.
- 5. Select All Objects.
- Click Browse and select cxa\_server.spk sas package file from the following path: Windows - !SASROOT\cxasvr\sasmisc\config\deployment\packages
   Unix - !SASROOT/misc/cxasvr/config/deployment/packages

| 🛅 Browse         |                         |                 |            |   |   |            | ×          |
|------------------|-------------------------|-----------------|------------|---|---|------------|------------|
| Look in:         | 🐌 packages              |                 |            | • | Ø | <b>:::</b> |            |
| Secent Items     | cxa_etl_jo              | bs.spk<br>r.spk |            |   |   |            |            |
| <b>E</b> Desktop |                         |                 |            |   |   |            |            |
| My Documents     |                         |                 |            |   |   |            |            |
| Computer         |                         |                 |            |   |   |            |            |
|                  | ,<br>File <u>n</u> ame: | cxa_server.spk  |            |   |   |            | <u>o</u> k |
| Network          | Files of <u>type</u> :  | SAS Package fil | es (*.spk) |   |   | -          | Cancel     |

### 7. Click **OK**.

| 🖥 Import SAS Package 🛛 🔹 🔊                                                                                                    |
|----------------------------------------------------------------------------------------------------|
| Welcome to the Import SAS Package Wizard       Image: Constraint of the second second se |
| Enter the location of the input SAS package file:                                                                                                    |
| m Files\SASHome\SASFoundation\9.3\cxasvr\sasmisc\config\deployment\packages\cxa_server.spk                                                                                                    |
| _ Import Options                                                                                                    |
| Include access controls                                                                                                    |
| Note that the associated ACTs must already exist in the target environment.                                                                                                    |
| Preserve source path information for objects in the package                                                                                                    |
| Select objects to import                                                                                                    |
| All Objects                                                                                                    |
| Objects that already exist in the destination folder location will be overwritten.                                                                                                    |
| C New Objects Only                                                                                                    |
| Objects that already exist in the destination folder location will not be imported.                                                                                                    |
|                                                                                                    |
|                                                                                                    |
|                                                                                                    |
|                                                                                                    |
|                                                                                                    |
| < Back Next > Finish Cancel Help                                                                                                    |
|                                                                                                    |

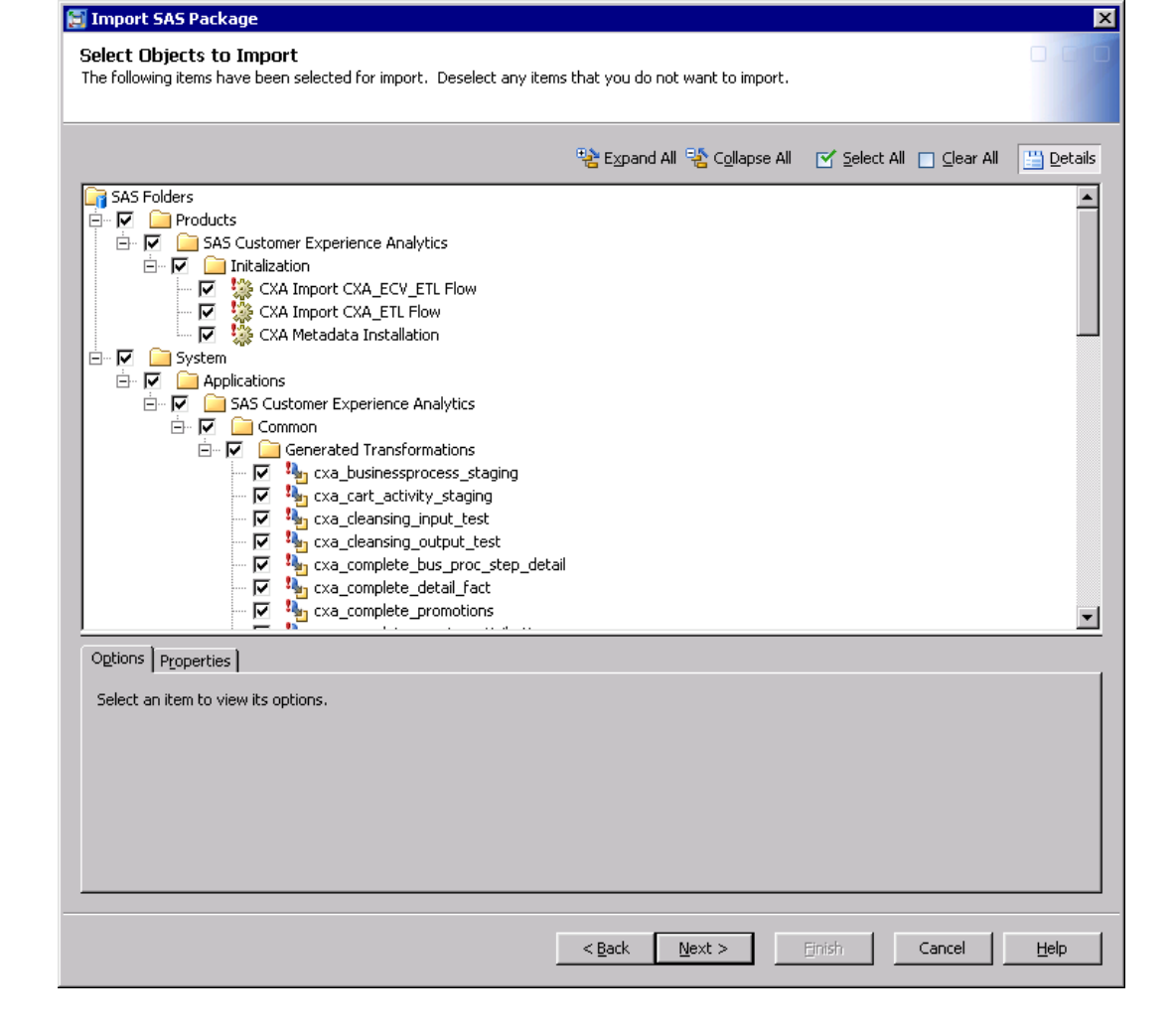

| 🗐 Import SAS Package                                                                                                    | ×            |
|----------------------------------------------------------------------------------------------------|--------------|
| <b>Summary</b><br>You have successfully specified the values that are needed to import the selected objects into the destination metadata server. |              |
| If the summary below is correct, click Next to begin importing. Otherwise, use the Back button to make any necessary changes.                     |              |
| Package to import:<br>C:\Program Files\SASHome\SASFoundation\9.3\cxasvr\sasmisc\config\deployment                                                 | nt\pack      |
| Objects included:<br>- Overwrite 3 Job objects<br>- Overwrite 48 Generated transformation objects                                                 |              |
| ▲                                                                                                    | Þ            |
| < <u>B</u> ack <u>Next</u> > Einish Cancel                                                                                                    | <u>H</u> elp |

- 10. Click **Next** to import the objects.
- 11. Check the log and verify if import is successful.

## Verify CXA ETL Jobs Installation

1. In SAS Management Console go to Shared Data folder and check if CXA ETL folder exists as shown in the following image.

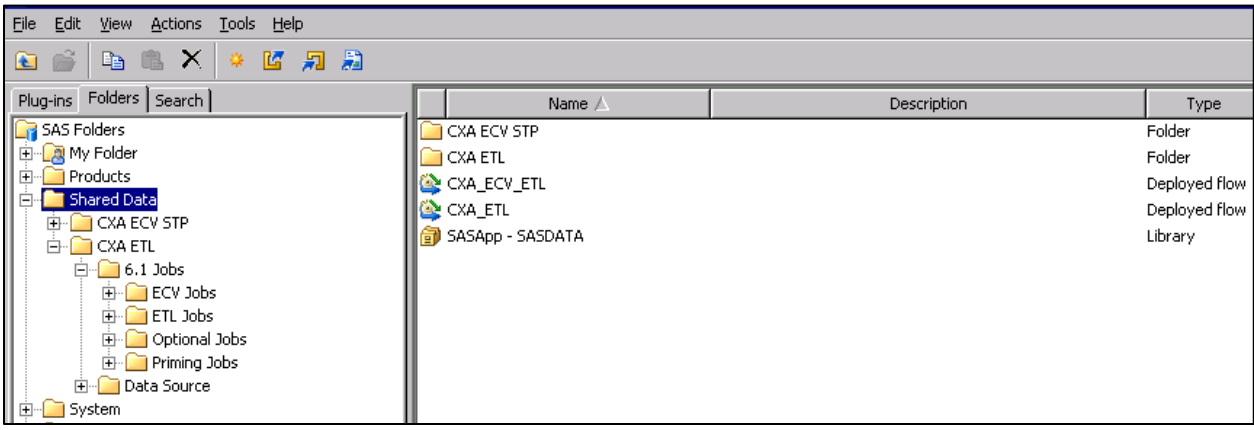

If the folder exists, then it shows that CXA ETL is installed with MY SQL as the source database.

| If you want to continue using MY SQL as | Refer to CXA ETL Jobs Update    |
|-----------------------------------------|---------------------------------|
| source database                         |                                 |
| If you want to use Oracle as source     | Refer to Remove Existing MY SQL |
| database instead of already configured  | <u>Configuration</u>            |
| MY SQL source                           |                                 |

### Remove Existing MY SQL Configuration

If you want to use Oracle as source database instead of already configured MY SQL source, then you have to remove MY SQL configuration by using the following steps:

- 1. Delete the following job flows (CXA\_ETL & CXA\_ECV\_ETL) from the Shared Data folder.
- 2. Delete the deployed jobs.
- 3. Delete CXA ETL folder from the Shared Data folder.

After you perform these steps, refer to the Chapter 3 - Configuring SAS Customer Experience Analytics in the CXA Administrator's Guide and skip the CXA 6.1 Hotfix 1 post-installation instructions.

**Note**: CXA Administrator's Guide does not have instructions to create Oracle source library. You can create the Oracle source library by following the Oracle target library creation instructions in the CXA Administrator's Guide.

## CXA ETL Jobs Update

#### **Import ETL Jobs**

- 1. Connect to SAS server and launch SAS Management Console.
- 2. Login to SAS Management Console using SAS Administrator.
- 3. Select Folders tab.

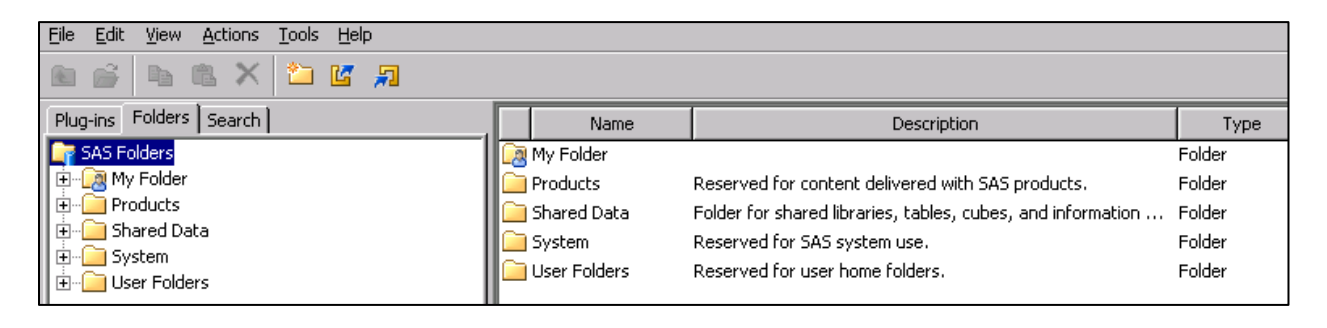

- 4. Browse to Data Source folder under Shared Data\CXA ETL.
- 5. Move **Profile\_MD5\_New\_Keys** table object from **CXAWORK** directory to **CXACNFG** directory.
  - a. Select the table as shown below.

| File Edit View Actions Tools Help |                                    |             |
|-----------------------------------|------------------------------------|-------------|
| 🗈 💣 🖻 🖏 🗙 🖬 🗰                     |                                    |             |
| Plug-ins Folders Search           | Name 🛆                             | Description |
| G SAS Folders                     |                                    |             |
| The My Folder                     | Page MD5 New Keys                  |             |
| 🗄 🖳 BILineage                     |                                    | CYAWORK     |
| Products                          | TAGE_DETALE                        | CAMONA      |
|                                   |                                    | CYAWORK     |
|                                   |                                    | CXAWORK     |
| 🗄 🖳 🔁 6.1 Jobs                    |                                    | CAMORA      |
| 🖃 🗁 Data Source                   |                                    | CXAWORK     |
| E CXACNEG                         | Profile Max Val                    | CAMORK      |
|                                   |                                    |             |
| E CXAEXTR                         |                                    | CYAWODK     |
|                                   |                                    | CXAWORK     |
|                                   | Referrer_Md5_New_Keys              | CXAWORK     |
|                                   | REFERRER_QUERY_STRING_DETAIL       | CXAWORK     |
|                                   | Referrer_Query_String_Max_Val      | CXAWORK     |
|                                   | Referrer_Query_String_MD5_New_Keys | CXAWORK     |
|                                   | Referrer_SK_Max_Val                | CXAWORK     |
|                                   | Engine_Detail                      |             |
| ECVSTAGE                          | Search_Engine_Detail_Keyed         |             |
|                                   | CARLES AND AN ANALY OF MANY OF     | CVANIODI/   |

- b. Right-click the **Profile\_MD5\_New\_Keys** table and select **properties**, then click **Browse** on the properties dialog box and browse to **CXACNFG** directory.
- c. Click OK.

| Profile_MD5_N     | lew_Keys Properties                      | ×        |
|-------------------|------------------------------------------|----------|
| General Advan     | ced Authorization                        |          |
| Name:             | Profile_MD5_New_Keys                     |          |
| Description:      |                                          | <b>_</b> |
|                   |                                          |          |
|                   |                                          |          |
|                   |                                          | •        |
| Location:         | /Shared Data/CXA ETL/Data Source/CXAWORK | Browse   |
| Responsibilities: | Name Role                                |          |
|                   |                                          |          |
|                   |                                          |          |
|                   | Select a Location                        |          |
|                   |                                          |          |
|                   | Look in: Data Source                     |          |
|                   | CXACNEG                                  |          |
|                   |                                          |          |
|                   |                                          |          |
|                   |                                          |          |
|                   | Самин                                    |          |
|                   | CXAWORK                                  |          |
|                   | ECVBKUP                                  |          |
|                   |                                          | -        |
|                   | Name: CXACNFG                            | ОК       |
|                   | Type: Folder                             | Cancel   |
|                   |                                          |          |

- 6. Move **STAGE\_MEDIA\_DIM** from **CXAWORK** to **CXASTAGE** directory
  - a. Select the table as shown below.

| File Edit View Actions Tools Help |                |                             |             |       |
|-----------------------------------|----------------|-----------------------------|-------------|-------|
| 🗈 💣 🖪 🗶 🖬 🖬                       |                |                             |             |       |
| Plug-ins Folders Search           |                | Name 🛆                      | Description | Туре  |
| G SAS Folders                     |                | Search_Engine_Detail        |             | Table |
| 🕀 🖓 My Folder                     |                | Search_Engine_Detail_Keyed  |             | Table |
| I ⊕                               |                | SEARCH_ENGINE_MAX_SK_VALUES | CXAWORK     | Table |
| Products                          |                | SEARCH_ENGINE_MD5           | CXAWORK     | Table |
|                                   | -              | Search_engine_md5_new_keys  |             | Table |
|                                   |                | SEARCH_RESULTS_MAX_SK_VALUE |             | Table |
|                                   |                | SEARCH_TERM_MAX_SK_VALUE    |             | Table |
| 🗖 🖂 Data Source                   | -              | Search_Term_MD5_New_keys    |             | Table |
| E CXACNEG                         |                | SEARCH_TERM_SESSION         | CXAWORK     | Table |
|                                   | -              | Sess_attrib_keys            |             | Table |
| E CXAEXTR                         |                | Sess_Fact_keys              |             | Table |
| E CXASRC                          |                | session_attrib_session_keys | CXAWORK     | Table |
|                                   | -              | session_timeout             |             | Table |
|                                   |                | SOURCE_LIB_INFO             | CXAWORK     | Table |
|                                   | and the second | STAGE_CART_ACTIVITY_DETAIL  |             | Table |
| ECVCEA                            | -              | STAGE_DETAIL_X_PRODUCT      |             | Table |
| ECVCNFG                           | ana a          | STAGE_GOAL_DETAILS          |             | Table |
| ECVDATA                           | and the second | STAGE_HISTORY_DETAIL        | CXAWORK     | Table |
| ECVSTAGE                          | -              | STAGE_HISTORY_SESS_ATTRIB   | CXAWORK     | Table |
| I ⊕ System                        | anan a         | STAGE_HISTORY_SESSIONS      | CXAWORK     | Table |
|                                   | -              | STAGE_MEDIA_DETAIL          | CXASTAGE    | Table |
|                                   | -              | STAGE_MEDIA_DIM             | CXASTAGE    | Table |
|                                   |                | STAGE_MEDIA_PLAYER_DIM      | CXASTAGE    | Table |
|                                   |                | STAGE_MEDIA_X_SESS_UPD      | CXAWORK     | Table |
|                                   | a prone        |                             |             | -     |

- a. Right-click the **STAGE\_MEDIA\_DIM** table and select properties, then click **Browse** on the properties dialog box and browse to **CXASTAGE** directory.
- b. Click OK.

| STAGE_ME     | IA_DIM Properties    | X  |
|--------------|----------------------|----|
| General      | vanced Authorization |    |
| Name:        | STAGE_MEDIA_DIM      | -1 |
| Description: | CXASTAGE             | ٦l |
|              |                      |    |
|              |                      |    |
|              | Select a Location    | ╡║ |
| Location     |                      | -1 |
| Desponsib    | Look in: Data Source |    |
| Responsib    |                      | -1 |
|              |                      |    |
|              | CXAEXTR              |    |
|              | CXASRC               |    |
|              |                      |    |
|              | CXAWH                |    |
|              |                      |    |
|              |                      |    |
|              |                      |    |
|              | Name: CXASTAGE OK    |    |
|              | Type: Folder Cancel  |    |
|              |                      |    |
|              |                      |    |
|              |                      |    |
|              |                      |    |
|              | New Delete           |    |
|              | OK Cancel Help       |    |

- 7. Move **STAGE\_MEDIA\_PLAYER\_DIM** from **CXAWORK** to **CXASTAGE** directory.
  - a. Select the table as shown below.

| File Edit View Actions Tools Help |                             |             |
|-----------------------------------|-----------------------------|-------------|
| 🖻 💣 🖻 🖏 🗙 🖉 🗊                     |                             |             |
| Plug-ins Folders Search           | Name 🛆                      | Description |
| G SAS Folders                     | Referrer_SK_Max_Val         | CXAWORK     |
| 🗄 🖳 🧖 My Folder                   | Search_Engine_Detail        |             |
| I ⊕ ··· 🔁 BILineage               | Search_Engine_Detail_Keyed  |             |
| Products                          | SEARCH_ENGINE_MAX_SK_VALUES | CXAWORK     |
|                                   | SEARCH_ENGINE_MD5           | CXAWORK     |
|                                   | Search_engine_md5_new_keys  |             |
|                                   | SEARCH_RESULTS_MAX_SK_VALUE |             |
| 📄 🖳 🔂 Data Source                 | SEARCH_TERM_MAX_SK_VALUE    |             |
|                                   | Search_Term_MD5_New_keys    |             |
|                                   | SEARCH_TERM_SESSION         | CXAWORK     |
|                                   | Sess_attrib_keys            |             |
| CXASRC                            | Sess_Fact_keys              |             |
|                                   | session_attrib_session_keys | CXAWORK     |
| CXAWORK                           | session_timeout             |             |
|                                   | SOURCE_LIB_INFO             | CXAWORK     |
|                                   | STAGE_CART_ACTIVITY_DETAIL  |             |
| ECVCNFG                           | STAGE_DETAIL_X_PRODUCT      |             |
| ECVDATA                           | STAGE_GOAL_DETAILS          |             |
| ECVSTAGE                          | STAGE_HISTORY_DETAIL        | CXAWORK     |
| II ⊕ System                       | STAGE_HISTORY_SESS_ATTRIB   | CXAWORK     |
|                                   | STAGE_HISTORY_SESSIONS      | CXAWORK     |
|                                   | STAGE_MEDIA_DETAIL          | CXASTAGE    |
|                                   | <br>STAGE_MEDIA_PLAYER_DIM  | CXASTAGE    |
|                                   | STAGE_MEDIA_X_SESS_UPD      | CXAWORK     |
|                                   |                             |             |

- b. Right-click the **STAGE\_MEDIA\_PLAYER\_DIM** table and select properties, then click **Browse** on the properties dialog box and browse to **CXASTAGE** directory.
- c. Click OK.

| S | FAGE_MEDIA_       | _PLAYER_DIM Properties                   | x      | l |
|---|-------------------|------------------------------------------|--------|---|
|   | General Advan     | ced Authorization                        |        |   |
|   | Name:             | STAGE_MEDIA_PLAYER_DIM                   |        |   |
|   | Description:      | CXASTAGE                                 | *      |   |
|   | Location:         | /Shared Data/CXA ETL/Data Source/CXAWORK | Browse | l |
|   | Responsibilities: | Name Role                                |        |   |
|   |                   | Select a Location                        | ×      |   |
|   |                   | Look in: CXASTAGE                        | 🔁 🛅 🔜  |   |
| _ |                   |                                          |        |   |
|   |                   | Name: CXASTAGE                           | ОК     |   |
|   |                   | Type: Folder                             | Cancel |   |

8. Select CXA ETL folder.

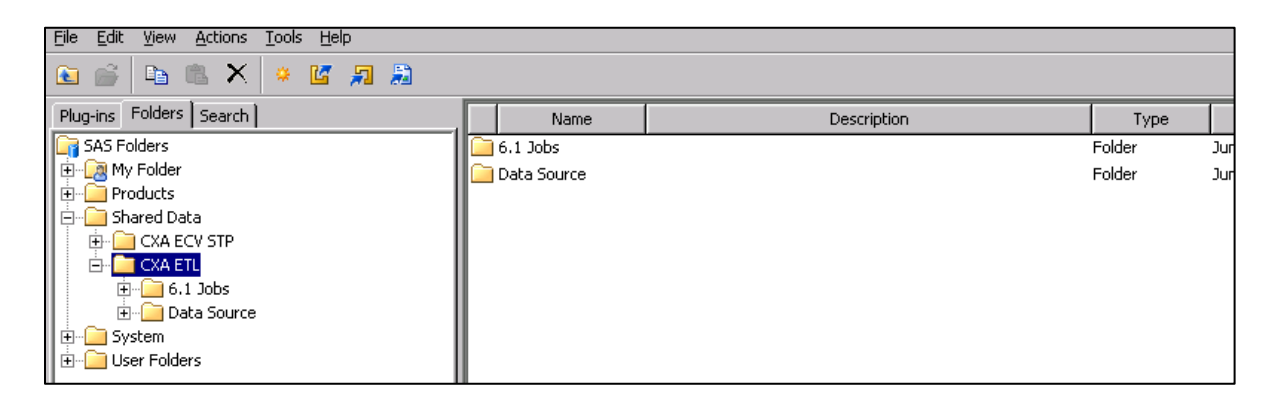

- 9. Right-click CXA ETL and select Rename.
- 10. Rename it as **CXA ETL TEMPLATE.**

| <u>File Edit View Actions Tools Help</u> |               |             |        |
|------------------------------------------|---------------|-------------|--------|
| 🗈 🚔 🗈 🛍 🗙 🔺 🖉 💭 💭                        |               |             |        |
| Plug-ins Folders Search                  | Name          | Description | Туре   |
| G SAS Folders                            | 🦲 6.1 Jobs    |             | Folder |
| 🔁 🖳 🙆 My Folder                          | 📄 Data Source |             | Folder |
| 🗄 💼 Products                             |               |             |        |
| 📄 💼 Shared Data                          |               |             |        |
| 🕀 🧰 CXA ECV STP                          |               |             |        |
| 🖹 🖷 🚞 CXA ETL TEMPLATE                   |               |             |        |
|                                          |               |             |        |
| 🗄 📄 Data Source                          |               |             |        |
| 🗄 💼 System                               |               |             |        |
| 🗄 💼 User Folders                         |               |             |        |
|                                          |               |             |        |

11. Select Shared Data folder.

| Eile Edit View Actions Iools Help |                  |             |               |
|-----------------------------------|------------------|-------------|---------------|
| Plug-ins Folders Search           | Name             | Description | Туре          |
| G SAS Folders                     | CXA ECV STP      |             | Folder        |
| 🗄 🔁 My Folder                     | CXA ETL TEMPLATE |             | Folder        |
| 🗄 🖳 Products                      | CXA_ECV_ETL      |             | Deployed flow |
| 🕞 📲 Shared Data                   | CXA_ETL          |             | Deployed flow |
| E CXA ECV STP                     | SASADD - SASDATA |             | Library       |
|                                   |                  |             |               |
| E Debe Counce                     |                  |             |               |
| Data Source                       |                  |             |               |
| English System                    |                  |             |               |

12. Right-click Shared Data folder and select Import SAS package.

| File Edit View Actions Tools Help |                                       |             |               |
|-----------------------------------|---------------------------------------|-------------|---------------|
| 🖻 💣 🖪 🛍 🗙 🔺 🖉 🚚 🌡                 | 3                                     |             |               |
| Plug-ins Folders Search           | Name                                  | Description | Туре          |
| G SAS Folders                     | CXA ECV STP                           |             | Folder        |
| 🕀 🖸 🧟 My Folder                   | CXA ETL TEMPLATE                      |             | Folder        |
| Products                          | CXA_ECV_ETL                           |             | Deployed flow |
|                                   |                                       |             | Deployed flow |
|                                   | SDATA                                 |             | Library       |
|                                   |                                       |             |               |
|                                   |                                       |             |               |
| 🕀 🧰 Syster                        |                                       |             |               |
| 🗄 💼 User F 🔅 New                  | •                                     |             |               |
| × Delete                          |                                       |             |               |
| Bename                            |                                       |             |               |
| Rename                            |                                       |             |               |
| 🚰 Export SAS Package              |                                       |             |               |
| 🛃 Import SAS Package              |                                       |             |               |
| Add Content From Externa          | AS Package<br>al Files or Directories |             |               |
| E Properties                      |                                       |             |               |
|                                   |                                       |             |               |

Import SAS Package wizard appears.

| 🗐 Import SAS Package                                                                                                    | ×               |
|----------------------------------------------------------------------------------------------------|-----------------|
| Welcome to the Import SAS Package Wizard<br>This wizard helps you import a collection of objects, including stored processes, information maps,<br>reports, and folders. |                 |
| Enter the location of the input SAS package file:                                                                                                    |                 |
|                                                                                                    | Bro <u>w</u> se |
| -Import Options                                                                                                    |                 |
| Include access controls                                                                                                    |                 |
| Note that the associated ACTs must already exist in the target environment.                                                                                              |                 |
| Select objects to import                                                                                                    |                 |
| All Objects                                                                                                    |                 |
| Objects that already exist in the destination folder location will be overwritten.                                                                                       |                 |
| C New Objects Only                                                                                                    |                 |
| Objects that already exist in the destination folder location will not be imported.                                                                                      |                 |
|                                                                                                    |                 |
|                                                                                                    |                 |
|                                                                                                    |                 |
|                                                                                                    |                 |
|                                                                                                    |                 |
|                                                                                                    |                 |
| < <u>B</u> ack <u>N</u> ext > Enish Cancel                                                                                                    |                 |

13. Select All Objects and click Browse.

Select cxa\_etl\_jobs.spk sas package file from the following path: Windows - !SASROOT\cxasvr\sasmisc\config\deployment\packages Unix - !SASROOT/misc/cxasvr/config/deployment/packages

| 🔄 Browse                                | ×                                                                                                    |
|-----------------------------------------|----------------------------------------------------------------------------------------------------|
| Look <u>i</u> n                         | n: 🔰 packages 💽 🦻 🖽 📰                                                                                                    |
| Recent Items<br>Desktop<br>My Documents | <pre>cxa_ecv_etl_flow.spk cxa_ecv_storedprocesses.spk cxa_etl_flow.spk cxa_etl_jobs.spk cxa_etl_jobs.spk cxa_server.spk</pre> |
| Network                                 | File name:     cxa_etl_jobs.spk       Files of type:     SAS Package files (*.spk)         Cancel                             |

14. Click **OK**.

| 🔄 Import SAS Package                                                                                                    | ×      |
|----------------------------------------------------------------------------------------------------|--------|
| Welcome to the Import SAS Package Wizard<br>This wizard helps you import a collection of objects, including stored processes, information maps,<br>reports, and folders.                                                                                                    |        |
| Enter the location of the input SAS package file:                                                                                                    |        |
| $\label{eq:same_star} Files \ SASHome \ SASFoundation \ 9.3 \ cxasvr \ samisc \ config \ eployment \ packages \ cxa_et \ jobs \ spk \ spk$ | Browse |
| _ Import Options                                                                                                    |        |
| Include access controls                                                                                                    |        |
| Note that the associated ACTs must already exist in the target environment.                                                                                                    |        |
|                                                                                                    |        |
| Select objects to import                                                                                                    |        |
| All Objects                                                                                                    |        |
| Objects that already exist in the destination folder location will be overwritten.                                                                                                    |        |
| C New Objects Only                                                                                                    |        |
| Objects that already exist in the destination folder location will not be imported.                                                                                                    |        |
|                                                                                                    |        |
|                                                                                                    |        |
|                                                                                                    |        |
|                                                                                                    |        |
|                                                                                                    |        |
|                                                                                                    |        |
|                                                                                                    |        |
| <back next=""> Finish Cancel</back>                                                                                                    | Help   |

- 15. Click Next.
- 16. Make sure **Red exclamation** is shown next to job names. If not, make sure you have followed the above steps correctly.

| 🔄 Import SAS Package                                                                                                    | ×         |
|----------------------------------------------------------------------------------------------------|-----------|
| Select Objects to Import<br>The following items have been selected for import. Deselect any items that you do not want to import.                                                                                                    |           |
| 😤 Expand All 😤 Collapse All 🛛 🗹 Select All 🔲 Clear All                                                                                                    | 🔛 Details |
| Image: Shared Data         Image: Shared Data         Image: Shared Data |           |
| Options Properties<br>Select an item to view its options.                                                                                                    |           |
| < <u>B</u> ack <u>N</u> ext > ⊟nish Cancel                                                                                                    | Help      |

| 🔚 Import SAS Package 🛛 🛛 🗙                                                                                                    |
|----------------------------------------------------------------------------------------------------|
| About Metadata Connections<br>You must specify values for the destination metadata server that correspond to values from the<br>original metadata server. The subsequent panels of this wizard will guide you in making these selections.                                                                                                    |
| For the collection of objects you are importing, you will need to select values for the following metadata properties:                                                                                                    |
| - Library                                                                                                    |
| Some selected objects may use metadata definitions that are necessary, but are not required by the import process. Before you continue, verify that you have created the metadata objects needed by the objects you are importing (for example, you should create libraries to associate to the tables you are importing). If you do not create these definitions, you might not be able to complete the import process for some or all of the selected objects. Click Help for details on creating the required metadata definitions. |
|                                                                                                    |
|                                                                                                    |
|                                                                                                    |
|                                                                                                    |
|                                                                                                    |
|                                                                                                    |
|                                                                                                    |
| < Back Next > Finish Cancel Help                                                                                                    |

| braries                                                                                            |                                                                          |   |
|----------------------------------------------------------------------------------------------------|--------------------------------------------------------------------------|---|
| Driginal 🛆                                                                                         | Target                                                                   |   |
| XACNEG TEMPLATE                                                                                    | <none></none>                                                            |   |
| XACOMM TEMPLATE                                                                                    | <none></none>                                                            |   |
| XAEXTR TEMPLATE                                                                                    | <none></none>                                                            |   |
| XASRC TEMPLATE                                                                                     | <none></none>                                                            |   |
| XASTAGE TEMPLATE                                                                                   | <none></none>                                                            |   |
| XAWH TEMPLATE                                                                                      | <none></none>                                                            |   |
| XAWORK TEMPLATE                                                                                    | <none></none>                                                            |   |
| Dependent Objects Properties                                                                       |                                                                          |   |
| Eren Shared Data                                                                                   |                                                                          | = |
| CXACNEG<br>CXACNEG<br>BROWSER_MAX<br>BROWSER_MDS<br>BUS_PROC_EXC<br>BUS_PROC_STER<br>BUS_PROC_STER | _SK_VALUES<br>EPT_MAX_SK_VALUES<br>P_MAX_SK_VALUES<br>DETL_MAX_SK_VALUES |   |

- 19. Map all the libraries shown above.
- a. To do library mapping, click

The Select Target Library window appears.

| 🔄 Select Target Library                                                                                                    |    |        | ×     |
|----------------------------------------------------------------------------------------------------|----|--------|-------|
| Folders Inventory                                                                                                    |    |        |       |
| Image: Constraint of the second second se |    |        |       |
| Selected object:                                                                                                    |    |        | ⊆lear |
|                                                                                                    | ОК | Cancel | Help  |

b. Select Inventory tab.

| 🔄 Select Target Library |         | ×               |
|-------------------------|---------|-----------------|
| Folders Inventory       |         |                 |
| 🕀 Library               |         |                 |
|                         |         |                 |
|                         |         |                 |
|                         |         |                 |
|                         |         |                 |
|                         |         |                 |
|                         |         |                 |
|                         |         |                 |
|                         |         |                 |
|                         |         |                 |
| Selected object:        |         | <u>C</u> lear   |
|                         | OK Cano | el <u>H</u> elp |

c. Expand libraries.

| 🗐 Select Target Library |           | ×        |
|-------------------------|-----------|----------|
| Folders Inventory       |           |          |
| E Library               |           | <u> </u> |
| CXACNEG                 |           |          |
|                         |           |          |
| CXAEXTR                 |           |          |
| CXASRC                  |           |          |
| CXASTAGE                |           |          |
| CXAWH                   |           |          |
| CXAWORK                 |           |          |
| ECVBKUP                 |           |          |
| ECVCEA                  |           |          |
| ECVCNFG                 |           |          |
| ECVDATA                 |           |          |
| ECVSTAGE                |           |          |
|                         |           |          |
|                         |           |          |
| Selected object:        |           | ⊆lear    |
|                         | OK Cancel | Help     |

d. Select appropriate **Target** library.

| Import SAS Package<br>Libraries<br>Select target libraries that correspond to the orig | ginal libraries.               |
|----------------------------------------------------------------------------------------|--------------------------------|
| Libraries                                                                              | Select Target Library          |
| Original 🛆                                                                             | - Folderry Inventory           |
| CXACNEG TEMPLATE                                                                       |                                |
| CXACOMM TEMPLATE                                                                       |                                |
| CXAEXTR TEMPLATE                                                                       |                                |
| CXASRC TEMPLATE                                                                        | CXAEXTR                        |
| CXASTAGE TEMPLATE                                                                      |                                |
| CXAWH TEMPLATE                                                                         |                                |
| CXAWORK TEMPLATE                                                                       | 🚺 🚺 CXAWORK                    |
|                                                                                        | ECVBKUP                        |
| Dependent Objects Properties                                                           |                                |
| 🖃 💼 Shared Data                                                                        |                                |
| CXA ETL TEMPLATE                                                                       | ECVSTAGE                       |
|                                                                                        |                                |
| BROWSER MAX SK                                                                         | Selected object: CXACNFG Clear |
| BROWSER_MD5                                                                            |                                |
| BUS_PROC_EXCEPT                                                                        | OK Cancel Help                 |
|                                                                                        |                                |
|                                                                                        |                                |
|                                                                                        |                                |
| < Bac                                                                                  | k Next > Finish Cancel Help    |

Choosing incorrect target library can result in incorrect results. Please select the correct mapping for each source to target library.

20. Repeat the mapping steps for each library.

| ibraries                             |                                                                                                    |  |
|--------------------------------------|----------------------------------------------------------------------------------------------------|--|
| Original 🛆                           | Target                                                                                                    |  |
| EXACNEG TEMPLATE                     | CXACNEG                                                                                                    |  |
| EXACOMM TEMPLATE                     | СХАСОММ                                                                                                    |  |
| XAEXTR TEMPLATE                      | CXAEXTR                                                                                                    |  |
| EXASRC TEMPLATE                      | CXASRC                                                                                                    |  |
| EXASTAGE TEMPLATE                    | CXASTAGE                                                                                                    |  |
| EXAWH TEMPLATE                       | СХАЖН                                                                                                    |  |
| EXAWORK TEMPLATE                     | CXAWORK                                                                                                    |  |
| ECVCEA TEMPLATE                      | ECVCEA                                                                                                    |  |
| CVCNFG TEMPLATE                      | ECVCNFG                                                                                                    |  |
| ECVDATA TEMPLATE                     | ECVDATA                                                                                                    |  |
| CVSTAGE TEMPLATE                     | ECVSTAGE                                                                                                    |  |
| Dependent <u>O</u> bjects Properties |                                                                                                    |  |
| CI_RESPONSE_J                        | K_SK_VALUES<br>5<br>EPT_MAX_SK_VALUES<br>P_MAX_SK_VALUES<br>P_DETL_MAX_SK_VALUES<br>ICESS_EXCEPTION_MDS<br>ICESS_STEP_MDS<br>LINK_MAX_SK_VALUES<br>LINK_MDS |  |

| 🔄 Import SAS Package 🛛 🔀                                                                                                    |
|----------------------------------------------------------------------------------------------------|
| Summary<br>You have successfully specified the values that are needed to import the selected objects into the destination metadata server.                    |
| If the summary below is correct, click Next to begin importing. Otherwise, use the Back button to make any necessary changes.                                 |
| <pre>Package to import:<br/>C:\Program Files\SASHome\SASFoundation\9.3\cxasvr\sasmisc\config\deployment\packages\cxa_etl_jobs.spk<br/>Objects included:</pre> |
| - ECVERTA TEMPLATE> ECVERTA<br>- ECVERTAGE TEMPLATE> ECVERTAGE<br>- CXASRC TEMPLATE> CXASRC                                                                   |
| < <u>B</u> ack <u>Next</u> > Einish Cancel <u>H</u> elp                                                                                                    |

22. Click **Next** to start the import process.

| 🔄 Import SAS Package                                                                                |                  |        | ×                   |
|----------------------------------------------------------------------------------------------------|------------------|--------|---------------------|
| Importing Objects<br>Please wait while the selected objects are imported into the destination metad | data repository. |        | 0.00                |
| Importing, Please wait.<br>→ 1. Creating Metadata<br>2. Adjusting Metadata<br>3. Creating Content   |                  |        |                     |
| → Creating Metadata                                                                                 |                  |        |                     |
|                                                                                                    | < Back Next >    | Einish | Cancel <u>H</u> elp |

| 🔄 Import SAS Package                                                                                |                  |                |       |        | ×    |
|----------------------------------------------------------------------------------------------------|------------------|----------------|-------|--------|------|
| Importing Objects<br>Please wait while the selected objects are imported into the destination metad | data repository. |                |       |        |      |
| Importing. Please wait.                                                                             |                  |                |       |        |      |
| 1. Creating Metadata                                                                                |                  |                |       |        |      |
| ⇒ 2. Adjusting Metadata                                                                             |                  |                |       |        |      |
| 3. Creating Content                                                                                 |                  |                |       |        |      |
| Adjusting Metadata Details: Attributes for Table "STAGE_HISTORY_PROMOTION"                          |                  |                |       |        |      |
|                                                                                                    | < <u>B</u> ack   | <u>N</u> ext > | Enish | Cancel | Help |

| 🔄 Import SAS Package                                            |                |        |        |        | ×    |
|-----------------------------------------------------------------|----------------|--------|--------|--------|------|
| Import Complete<br>The wizard has completed the import process. |                |        |        |        |      |
| The import process completed successfully                       |                |        |        |        |      |
| For more details, view the import log.                          |                |        |        |        |      |
|                                                                 |                |        |        |        |      |
|                                                                 |                |        |        |        |      |
|                                                                 |                |        |        |        |      |
|                                                                 |                |        |        |        |      |
|                                                                 |                |        |        |        |      |
|                                                                 |                |        |        |        |      |
|                                                                 |                |        |        |        |      |
|                                                                 |                |        |        |        |      |
|                                                                 |                |        |        |        |      |
|                                                                 |                |        |        |        |      |
|                                                                 |                |        |        |        |      |
|                                                                 |                |        |        |        |      |
|                                                                 |                |        |        |        |      |
|                                                                 |                |        |        |        |      |
|                                                                 |                |        |        |        |      |
| View Log                                                        |                |        |        |        |      |
|                                                                 |                | ( 1    |        |        |      |
|                                                                 | < <u>B</u> ack | Next > | Einish | Cancel | Help |

- 23. Verify that import process completed successfully.
- 24. Click Finish.
- 25. Select CXA ETL TEMPATE folder.

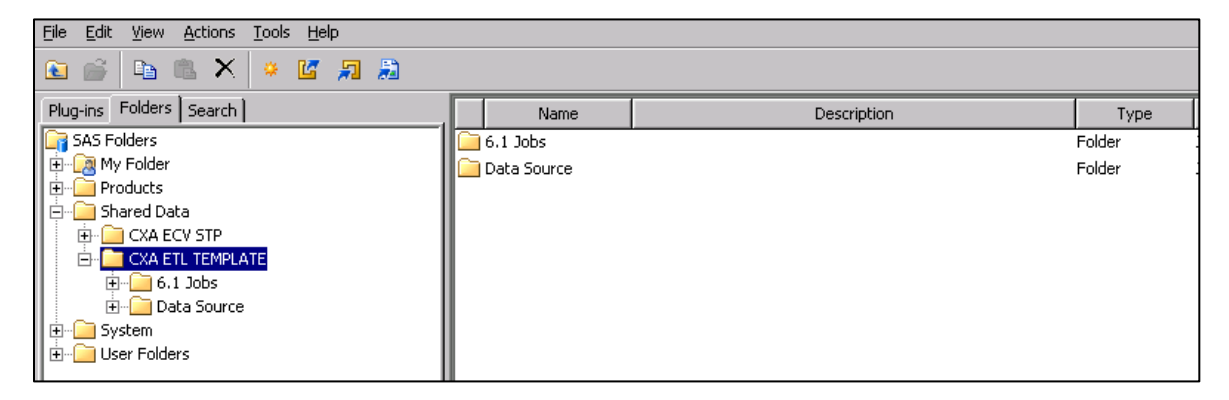

26. Rename CXA ETL TEMPLATE folder to CXA ETL (its original name).

### Redeploy CXA\_ETL Jobs

- 1. Connect to SAS Server and open Data Integration Studio.
- 2. Login as CXA Administrator.
- 3. Select Tools -> Redeploy Jobs for Scheduling.

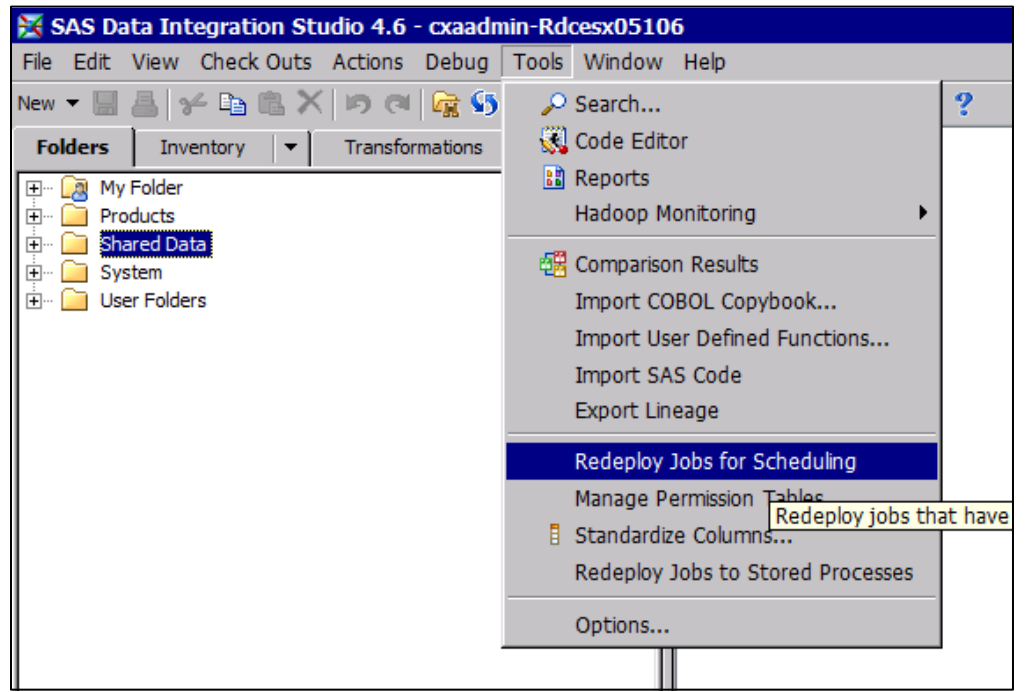

4. Redeploy scheduled jobs window appears. Browse to ETL Jobs folder and select all jobs.

| 🔀 Redeploy scheduled jobs                          | ×         |
|----------------------------------------------------|-----------|
| Please select the scheduled jobs to be redeployed: |           |
|                                                    |           |
|                                                    | Selected: |
| Folders Inventory                                  |           |
| 🖭 🔯 My Folder                                      |           |
| Products                                           |           |
|                                                    |           |
|                                                    |           |
| 🚊 🖓 🔁 6.1 Jobs                                     |           |
| ECV Jobs                                           |           |
| ETL Jobs                                           |           |
| cxa_1000_0/e_extract                               |           |
| 🌺 cxa_1001_extract_basket                          |           |
| cxa_1001_extract_basket_action                     |           |
| cxa_1001_extract_basket_item                       |           |
| cxa_1001_extract_custom_attributes                 |           |
| cxa_1001_extract_form_path                         |           |
| 🎒 cxa_1001_extract_goal                            |           |
| cxa_1001_extract_int_srch                          |           |
| cxa_1001_extract_media                             |           |
| cxa_1001_cxtract_nicula_ni                         |           |
| 🌉 cxa_1001_extract_page_errors                     |           |
| cxa_1001_extract_product_view                      |           |
| cxa_1001_extract_promotions                        |           |
| with a contract session m                          |           |
| cxa_1001_extract_trns_step                         |           |
|                                                    |           |
|                                                    |           |
|                                                    | OK Cancel |

5. Click the **right arrow** icon.

#### 🔀 Redeploy scheduled jobs

| Alders       Inventory | ilable:                                                                                                    | Selected:                                                                                                    |  |
|------------------------|----------------------------------------------------------------------------------------------------|----------------------------------------------------------------------------------------------------|--|
|                        | ilable:<br>Inventory<br>Products<br>Shared Data<br>CXA ECV STP<br>CXA ECU STP<br>CXA ETL<br>CXA ETL<br>CXA IOUD_PRE_EXTACL<br>CXA IOUD_PRE_EXTACL<br>CXA | Selected:<br>Selected:<br>S |  |
|                        |                                                                                                    | <pre>cxa_1001_extract_page_errors cxa_1001_extract_product_view cxa_1001_extract_promotions cxa_1001_extract_session_hr cxa_1001_extract_sessions cxa_1001_extract_trns_step cxa_1001_extract_views cxa_1001_extract_views_hr</pre>                                                                                                    |  |

×

6. Click OK.

| Redeploy 104 scheduled jobs |                                                    |   |                     |  |
|-----------------------------|----------------------------------------------------|---|---------------------|--|
| Batch Server:               | <pre><pre>cpreserve deployed value&gt;</pre></pre> | - |                     |  |
| Deployment Directory:       |                                                    | 7 | N <u>e</u> w        |  |
| Location:                   | <pre><pre>erve deployed value&gt;</pre></pre>      |   | Browse              |  |
|                             | ОК                                                 |   | Cancel <u>H</u> elp |  |

- 7. Keep the option <preserve deployed value> as is and click **OK**.
- 8. Select **Overwrite** if prompted to overwrite the existing files.

#### **Create Tables**

- 1. Connect to SAS Server.
- 2. Start SAS Session via SAS Application Server for example:

Windows: c:\SAS\config\Lev1\SASApp\sas.bat

UNIX: /sas/config/LEV1/SASApp/sas.sh

3. Execute following sas code in the base sas session started above.

```
/*
Assign the values to CXA Warehouse database connection parameters
before executing the code
For example:
%let path = CXAPATH ;
%let user = ORAUSER ;
%let pass = ORAPWD ;
* /
%let path = <Oracle DB Path> ;
%let user = <Oracle DB User Name> ;
%let pass = <Oracle DB Password> ;
PROC SQL;
    CONNECT TO ORACLE (USER=&USER PASS=&PASS PATH=&PATH);
    EXECUTE(CREATE TABLE ETL_JOB_STATUS
                 (
                EVENT_NO NUMERIC(8)
                 ,LOAD_NO NUMERIC(8)
                   , JOB NAME VARCHAR2(250)
                   ,JOB_START_DATETIME TIMESTAMP
                   , JOB_END_DATETIME TIMESTAMP
                   ,ETL_START_DATETIME TIMESTAMP
                   ,ETL_END_DATETIME TIMESTAMP
                   , STATUS VARCHAR2(4000)
                   ,RECORDS_LOADED NUMERIC(8)
                   , ERROR_MSG VARCHAR2(4000)
                 )
            ) BY ORACLE;
    EXECUTE (CREATE TABLE ETL_JOB_STATUS_HISTORY
             (
                EVENT_NO NUMERIC(8)
                 ,LOAD_NO NUMERIC(8)
                   , JOB_NAME VARCHAR2(250)
                   , JOB START DATETIME TIMESTAMP
                   , JOB END DATETIME TIMESTAMP
                   ,ETL START DATETIME TIMESTAMP
                   ,ETL_END_DATETIME TIMESTAMP
                   ,STATUS VARCHAR2(4000)
                   , RECORDS LOADED NUMERIC(8)
                   , ERROR MSG VARCHAR2(4000)
                 )
            ) BY ORACLE;
    DISCONNECT FROM ORACLE;
```

QUIT;